# [09] オプションサービスのお申込み・解約手順

トップページの「オプション」から発行データ・写真画像・廃棄証明の申込みと解約ができます。

●発行データ(IDm/UID)や切出しされた写真画像をお手元からダウンロードできます。

- ●オプションサービスは申し込み設定完了後のご注文からご利用いただけます。
- ●2013/9/28 以降にご利用を開始されている場合、ダウンロードサービスは初期状態より申込済です。
- ●ダウンロードサービスと廃棄証明発行サービスは同時にご利用いただくことはできません。

●廃棄証明書はカードとは別に郵送でお送りします。

## 1. [オプション]ボタンをクリックします。

| トップページ | 使い方ガイド                              | よくある質問        | オプション  | パスワード変更   | ログアウト | プライバシーポリシー |  |
|--------|-------------------------------------|---------------|--------|-----------|-------|------------|--|
| AMANO  | ログイン中                               | <b>□:</b> 株式会 | 社 天野工業 | 様         |       |            |  |
| カード注文  | オブション申込み                            |               |        |           |       |            |  |
| 注文履歴   | 発行デーダ(IDm/UD)ダウンロードサービス 申込み・解約 利用する |               |        |           |       |            |  |
|        | 写真画像ダ                               | ウンロードサービス     | 申込     | み・解約 利用する |       |            |  |

#### 2.申込みまたは解約したい機能の「申込み・解約」ボタンを押します。

| オブション申込み                 |               |
|--------------------------|---------------|
| 発行データ(IDm/UID)ダウンロードサービス | 申込み・解約        |
| 写真画像ダウンロードサービス           | 甲込み・解約 利用する   |
| 廃棄証明発行サービス               | 申込み・解約  希望しない |

# 3.注意事項をご覧いただき「同意する」にチェックして[申込](解約の場合は[解約])ボタンを押します。

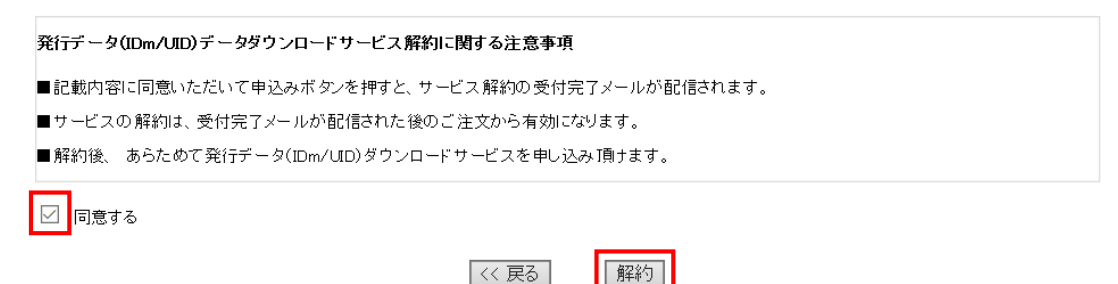

## 4. これで申込み(解約)完了です。

### 発行データダウンロード サービスの 解約 が完了しました。 オプションの受け付けお知らせメールが返信されます。設定完了のお知らせメールが届いた後のご注文から反映されます。